## Windows のセキュリティ機能のため以下の ダイアログが表示される場合があります。

Denchokun.msi ファイルをダブルクリックしてインストールしよう とすると以下のようなダイアログが表示される時があります。

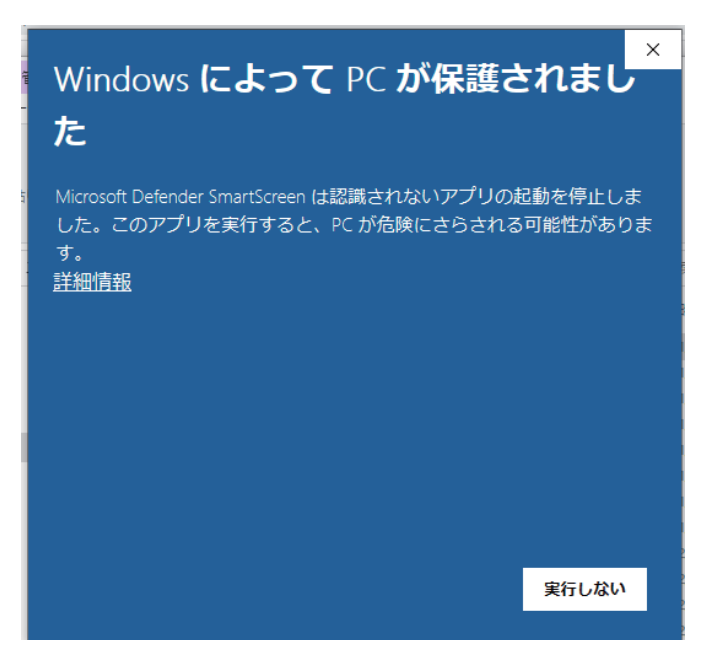

詳細情報という文字をクリックすると実行ボタンが表示され ますので、実行ボタンをクリックするとインストールが始ま ります。

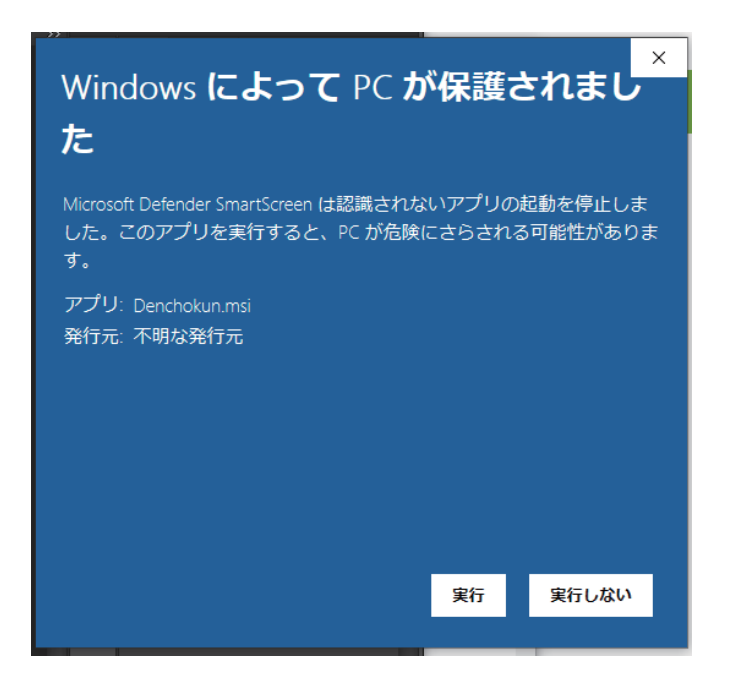

## 電帳君のインストール

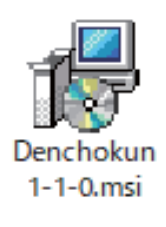

左のアイコン、電帳君のインストールファイル をダブルクリックしてください。 下図のような画面が表示されます。

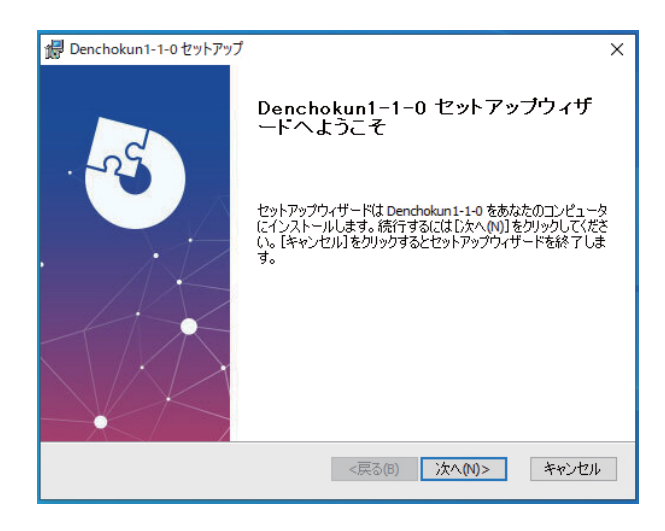

次へをクリック

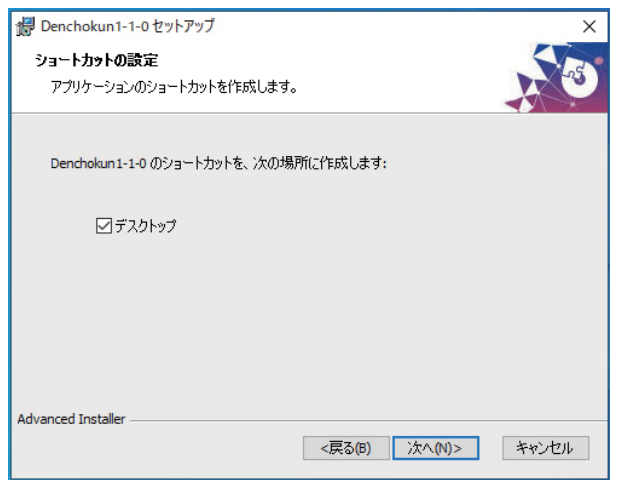

次へをクリック

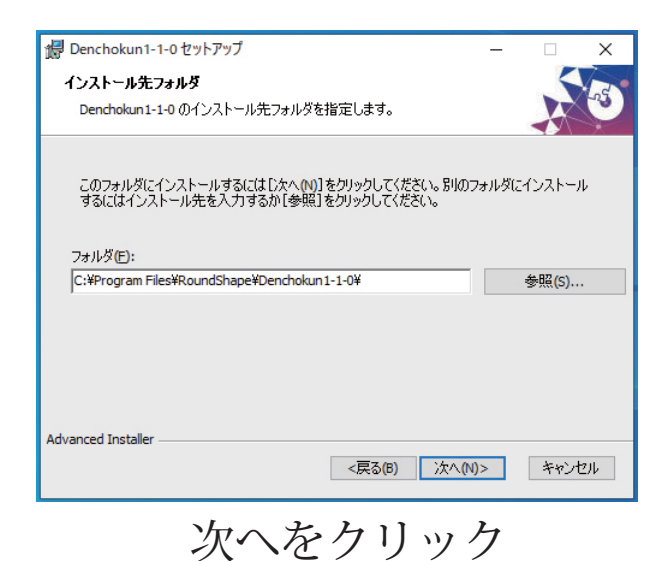

Penchokun1-1-0 セットアップ

Aンストール準備完了
セットアップウィザード(dDenchokun1-1-0インストールを開始さする準備ができました。

[インストール)を切ックしてインストールを開始してください。
インストールの設定を変更する場合は1戻る」をクリックしてください。[キャンセル]をクリックする
と、セットアップを中止します。

Advanced Installer

(戻る(B) ●インストール() キャンセル

インストールをクリック

次に以下のようなダイアログが表 示される場合があります。 はい をクリックしてインストー ルを進めてください。

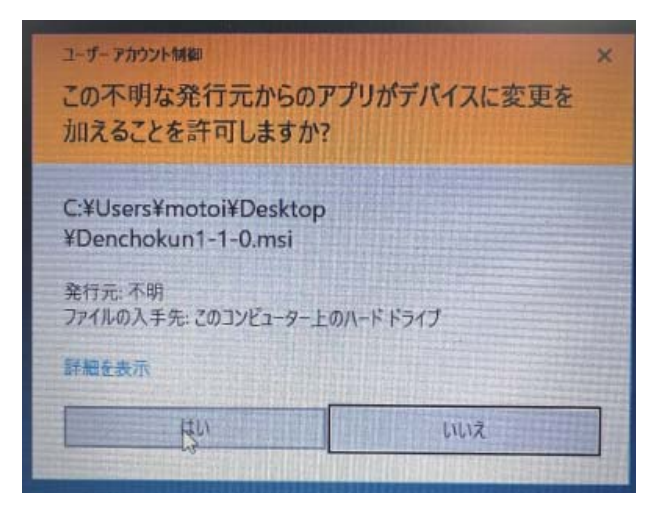

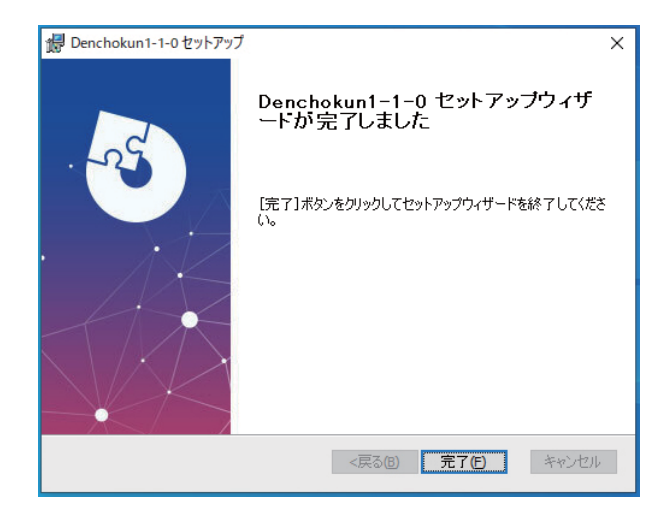

## 完了をクリックしてインストール終了です